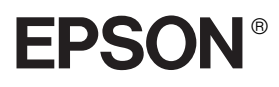

# Stampante a impatto a 9 aghi FX-880+/FX-1180+

# Guida di installazione

| Le | eggere prima di utilizzare la stampante 2                        | ) |
|----|------------------------------------------------------------------|---|
| 1  | Installazione della stampante 3                                  | ; |
| 2  | Uso delle guide in linea                                         | ) |
| 3  | Informazioni relative alla sicurezza e<br>all'ambiente di lavoro | 5 |

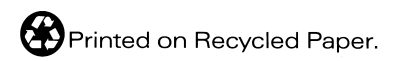

XXXXXXX-00 XXX

# Dove reperire le informazioni

#### Guida di installazione (questo manuale)

Descrive la modalità di installazione della stampante e del software della stampante.

#### Guida di riferimento (guida in linea)

Fornisce informazioni particolareggiate sulle funzioni della stampante, sui prodotti opzionali, sul software della stampante, sulla risoluzione dei problemi e sulle specifiche tecniche. È possibile visualizzare questa guida direttamente dal CD oppure installarla sul computer e visualizzarla dal disco rigido.

#### Guida rapida (guida in linea)

Fornisce un riepilogo di informazioni di base sull'uso della stampante.

#### Guida in linea

Fornisce informazioni particolareggiate e istruzioni sul software che controlla la stampante. La Guida in linea viene automaticamente installata all'installazione del software della stampante.

#### Nota:

Sebbene le illustrazioni in questo manuale siano relative alla stampante FX-880+, le istruzioni sono valide anche per le stampanti FX-880+ e FX-1180+, in quanto funzionano in modo equivalente. Tutti i diritti riservati. Nessuna parte di questa pubblicazione può essere riprodotta, memorizzata in sistemi informatici o trasmessa in qualsiasi forma o con qualsiasi mezzo, elettronico, meccanico, con fotocopie, registrazioni o altro mezzo, senza il consenso scritto di SEIKO EPSON CORPORATION. Le informazioni qui contenute riguardano solo questa stampante EPSON. EPSON non è responsabile per l'utilizzo di queste informazioni con altre stampanti. Né SEIKO EPSON CORPORATION, né suoi affiliati sono responsabili verso l'acquirente di questo prodotto o verso terzi per danni, perdite, costi o spese sostenuti o patiti dall'acquirente o da terzi in conseguenza di: incidenti, cattivo uso o abuso di questo prodotto o modifiche, riparazioni o alterazioni non autorizzate effettuate sullo stesso o (esclusi gli Stati Uniti) la mancata stretta osservanza delle istruzioni operative e di manutenzione della SEIKO EPSON CORPORATION.

SEIKO EPSON CORPORATION non è responsabile per danni o problemi originati dall'uso di opzioni o materiali di consumo altri da quelli designati come prodotti originali EPSON o prodotti approvati da EPSON da SEIKO EPSON CORPORATION.

EPSON ed EPSON ESC/P sono marchi registrati di SEIKO EPSON CORPORATION.

Microsoft, Windows e Windows NT sono marchi registrati di Microsoft Corporation.

IBM è un marchio registrato di International Business Machines Corporation.

Avviso generale: Gli altri nomi di prodotto qui riportati sono utilizzati solo a scopo identificativo e possono essere marchi dei loro rispettivi proprietari. EPSON non rivendica alcun diritto su detti marchi.

Copyright© 2001 SEIKO EPSON CORPORATION, Nagano, Giappone.

# Leggere prima di utilizzare la stampante

Questa guida è composta da tre capitoli. Nel primo e nel secondo capitolo viene descritta la modalità di installazione della stampante e del software della stampante. L'ultimo capitolo fornisce informazioni particolareggiate sui requisiti relativi alla sicurezza e all'ambiente di lavoro. Per un uso sicuro ed efficiente della stampante, attenersi in modo scrupoloso alle istruzioni fornite.

### Convenzioni usate nel manuale

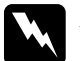

Avvertenze Osservare attentamente per evitare danni personali.

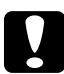

2

*Attenzione* Osservare attentamente per evitare danni alle apparecchiature.

*Note* Contengono informazioni importanti e suggerimenti utili sul funzionamento della stampante.

# Installazione della stampante

Per disimballare e installare la stampante, seguire le istruzioni riportate in questo capitolo.

# 1-1 Disimballaggio della stampante

Oltre agli articoli mostrati nella figura sotto riportata, nella confezione della stampante deve essere presente un CD con il software della stampante e un foglio di avviso.

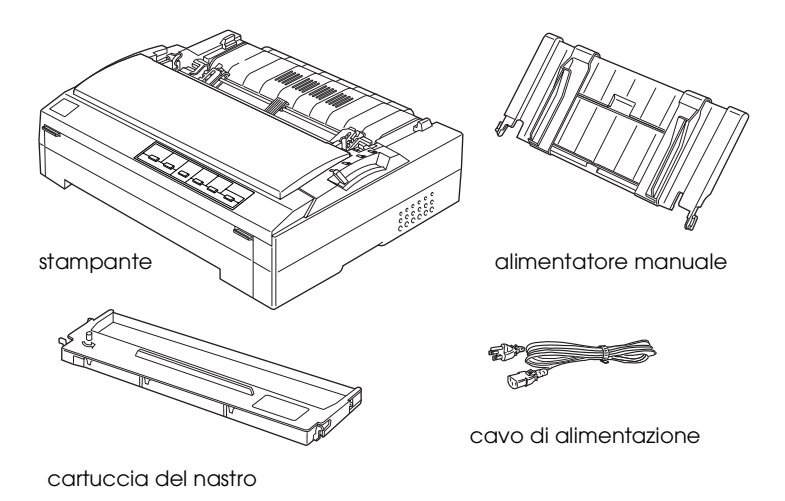

#### Nota:

A seconda del modello della stampante, il cavo di alimentazione potrebbe risultare permanentemente integrato alla stampante. Inoltre, la forma della spina del cavo di alimentazione varia in base al Paese di acquisto; assicurarsi che la spina in dotazione corrisponda ai requisiti locali.

### Attenzione:

La stampante viene prodotta in diversi modelli a seconda della tensione richiesta e non risulta possibile modificare la stampante per l'uso con tensioni diverse. Se l'etichetta sul retro della stampante non indica la tensione corretta per il proprio Paese, rivolgersi al rivenditore.

Prima di installare e accendere la stampante, è necessario rimuovere il materiale protettivo situato attorno e all'interno della stampante. Per rimuovere tale materiale, seguire le istruzioni riportate nel foglio di avviso allegato alla stampante.

Conservare il materiale protettivo e di imballaggio nel caso si renda necessario spedire la stampante in futuro. La stampante deve essere sempre trasportata nella confezione di imballaggio originale.

# 1-2 Scelta di una collocazione per la stampante

Quando si procede al posizionamento della stampante, attenersi alle linee guida che seguono.

- Collocare la stampante su una superficie piana e stabile. La stampante non funzionerà correttamente se è in posizione inclinata.
- □ Collocare la stampante dove risulti agevole connetterla a un cavo di interfaccia di rete, se necessario.
- □ Lasciare uno spazio adeguato attorno alla stampante per operazioni agevoli di azionamento e manutenzione.
- Evitare di utilizzare o conservare la stampante in locali soggetti a estremi di temperatura e umidità. Tenere la stampante lontana dalla luce solare diretta, da luci troppo potenti, da sorgenti di calore, da umidità o da polvere eccessiva.

- □ Evitare luoghi soggetti ad urti e vibrazioni.
- Collocare la stampante in prossimità di una presa elettrica a parete dalla quale sia possibile scollegare facilmente il cavo di alimentazione.

#### Avvertenza per gli utenti di lingua francese:

*Placez l'imprimante près d'une prise de courant où la fiche peut être débranchée facilement.* 

- Evitare di usare prese elettriche controllate da interruttori o timer automatici. Un'eventuale interruzione di corrente può comportare la cancellazione delle informazioni nella memoria della stampante o del computer. Evitare inoltre le prese situate sullo stesso circuito che serve motori potenti o altre apparecchiature che provochino sbalzi di corrente.
- □ Tenere l'intero sistema del computer lontano da potenziali fonti di interferenze elettromagnetiche, come altoparlanti o unità di base di telefoni cordless.
- □ Utilizzare una presa di corrente con messa a terra; non utilizzare un adattatore.

Se si intende utilizzare un piedistallo per la stampante, attenersi alle seguenti linee guida:

□ Utilizzare un piedistallo in grado di reggere almeno il seguente peso:

29 kg (63,93 libbre) per FX-880+ 37 kg (81,57 libbre) per FX-1180+

Non utilizzare un piedistallo che mantenga la stampante in posizione inclinata. La stampante deve sempre rimanere su un livello piano.  Sistemare il cavo di alimentazione e il cavo di interfaccia della stampante in modo che non interferiscano con l'alimentazione della carta. Se possibile, assicurare i cavi allo stelo di supporto del piedistallo.

# 1-3 Assemblaggio della stampante

Per montare il guidacarta e installare la cartuccia del nastro, seguire i passaggi riportati in questa sezione.

### Montaggio del guidacarta

Per collegare il guidacarta alla stampante, inserire le linguette del guidacarta verticalmente nelle fessure di montaggio della stampante. Quindi, collocare il guidacarta in posizione verticale.

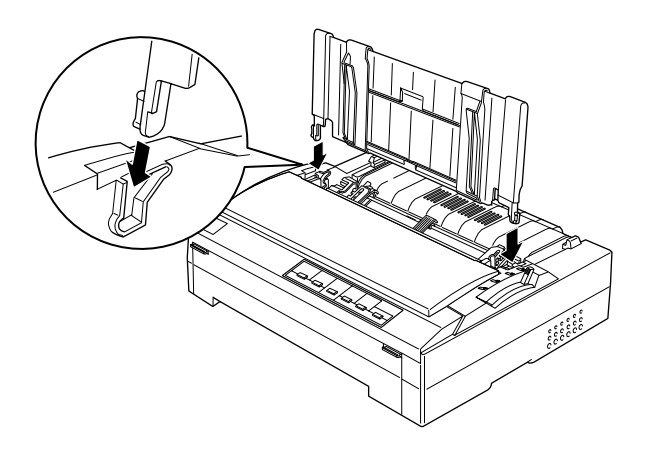

#### Nota:

6

È possibile utilizzare il guidacarta soltanto quando il trattore è installato in posizione anteriore o posteriore di spinta. Per passare dalla stampa su singoli fogli tramite guidacarta alla stampa su carta continua tramite trattore, vedere "Passaggio da carta continua a foglio singolo" nella Guida di riferimento. Quando non si utilizza il guidacarta, posizionarlo orizzontalmente sulla stampante in modo che non ostruisca la carta o che non venga danneggiato. Per collocare il guidacarta in posizione orizzontale, sollevarlo leggermente e quindi abbassarlo fino a farlo poggiare sulla stampante.

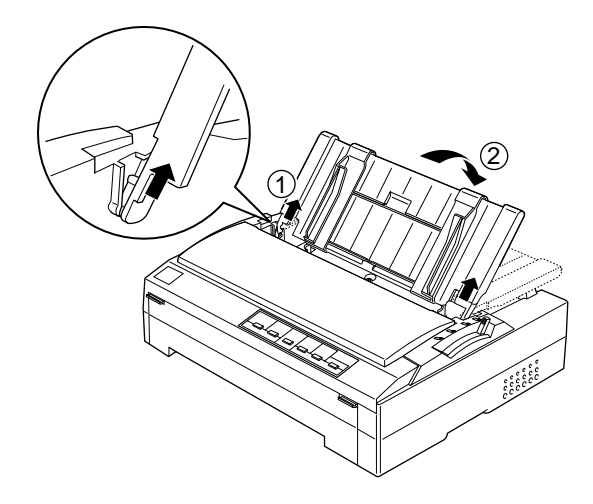

# 1-4 Installazione della cartuccia del nastro

EPSON consiglia di utilizzare le cartucce originali EPSON (N. 8750 per FX-880+, N. 8755 per FX-1180+). Prodotti di altre marche potrebbero provocare danni alla stampante non coperti dalle condizioni di garanzia EPSON.

Per installare la cartuccia del nastro, attenersi ai passaggi che seguono:

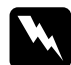

#### Avvertenza:

Al fine di installare la cartuccia, occorre spostare la testina di stampa. Se la stampante è stata utilizzata qualche attimo prima, la testina di stampa potrebbe risultare calda; attendere che si raffreddi per alcuni minuti prima di toccarla. 1. Accertarsi che la stampante sia spenta. La stampante è spenta quando l'interruttore di alimentazione è premuto in posizione ○.

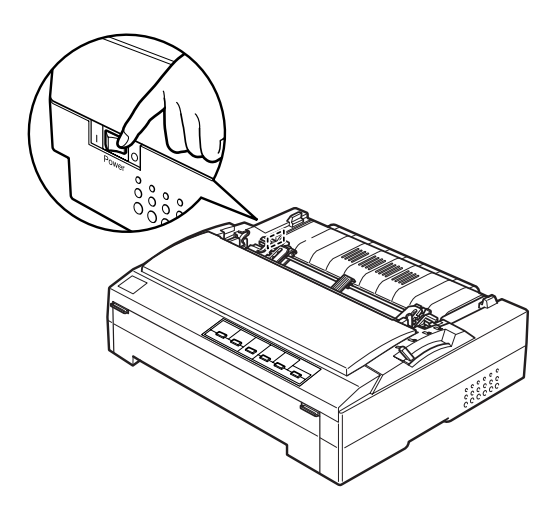

- 2. Se la stampante è collegata a una presa di corrente, scollegarla dalla presa.
- 3. Aprire il coperchio della stampante portandolo in posizione verticale, quindi estrarlo tirandolo verso l'alto.

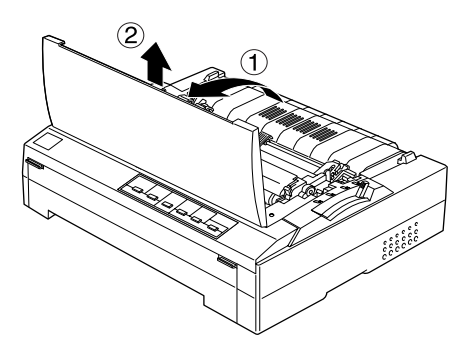

4. Premere verso l'alto le linguette su ciascun lato dell'unità di tensionamento carta, quindi sollevare la parte anteriore dell'unità ed estrarla dalla stampante.

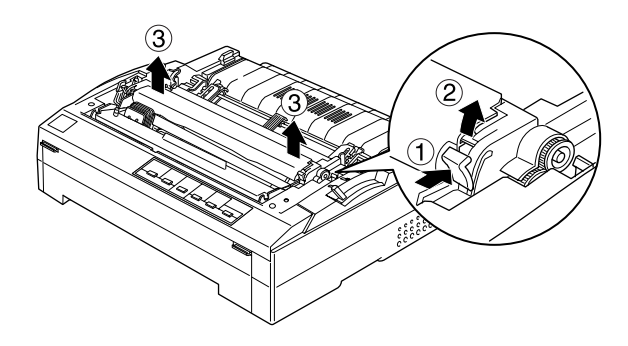

5. Assicurarsi che la testina di stampa non sia calda; nel caso risulti ancora calda, attendere che si raffreddi per alcuni minuti prima di toccarla. Quindi, far scorrere manualmente la testina di stampa verso il centro della stampante.

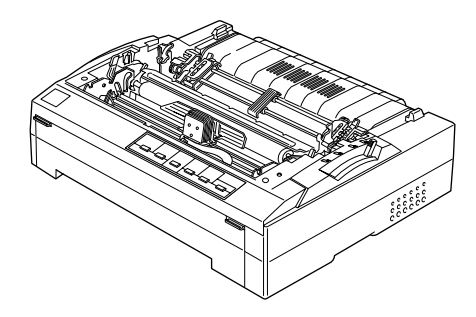

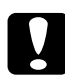

#### Attenzione:

Non spostare mai la testina di stampa quando la stampante è accesa; tale operazione può danneggiare la stampante.

6. Estrarre la nuova cartuccia dalla confezione e ruotare la manopola di serraggio nastro nella direzione della freccia in modo da tendere il nastro e consentirne un'installazione più agevole.

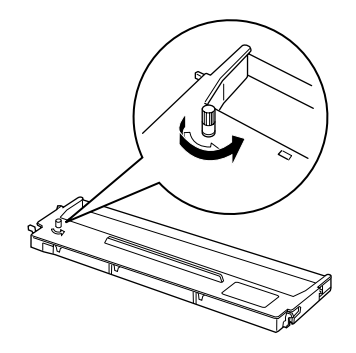

7. Tenere la cartuccia con la relativa impugnatura e inserirla nella stampante come mostrato sotto, quindi premere entrambi i lati con decisione per alloggiare i ganci in plastica nelle sedi della stampante.

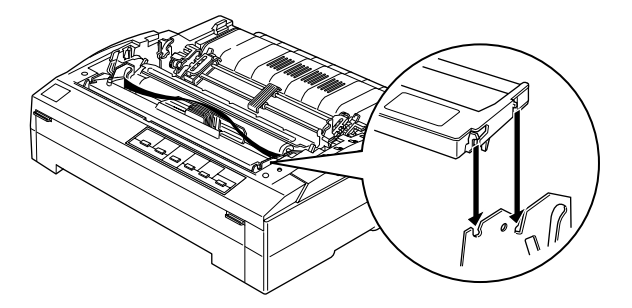

8. Utilizzare un oggetto appuntito, ad esempio una penna a sfera, per guidare il nastro tra la testina di stampa e la guida per nastro. Ruotare la manopola di serraggio nastro per agevolare l'alimentazione del nastro; il nastro non deve essere attorcigliato o increspato.

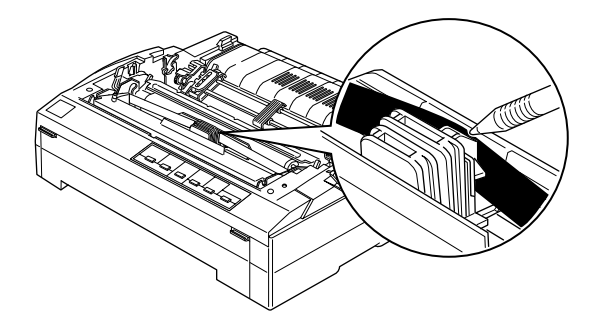

9. Far scorrere lateralmente la testina di stampa per assicurarsi che si sposti in modo uniforme.

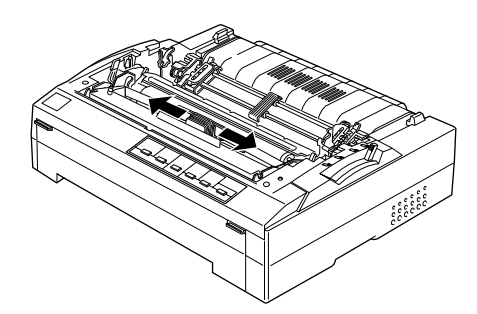

10. Installare nuovamente l'unità di tensionamento carta collocandola sui pernetti di montaggio della stampante e abbassandola in posizione. Premere verso il basso su entrambi i lati dell'unità fino a bloccarla in posizione.

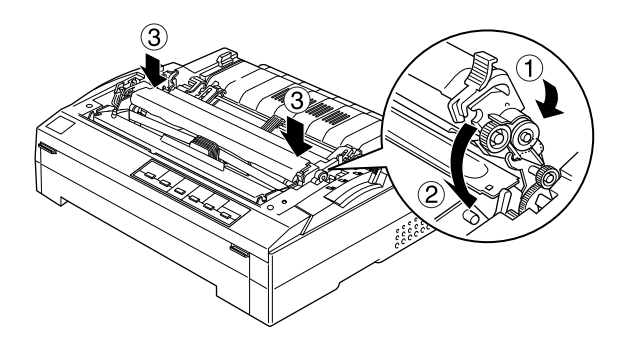

11. Posizionare nuovamente il coperchio della stampante inserendo le linguette anteriori nelle fessure della stampante e abbassando il coperchio. Quindi, premerlo verso il basso fino a bloccarlo in posizione.

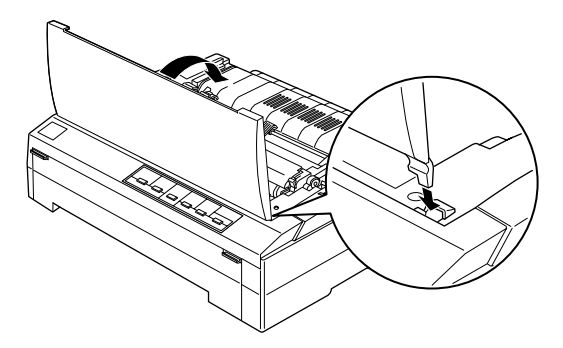

# 1-5 Collegamento della stampante al computer

La stampante è dotata sia di interfaccia parallela compatibile IEEE-1284 che di interfaccia USB (Universal Serial Bus). È inoltre presente un alloggiamento opzionale di Tipo B nel caso il computer in uso richieda un tipo diverso di interfaccia per stampante. Per ulteriori informazioni sulle schede di interfaccia opzionali, vedere la *Guida di riferimento*.

Collegare il computer all'interfaccia desiderata, come descritto di seguito.

#### Nota:

È possibile collegare un cavo a entrambe le interfacce; al ricevimento dei dati la stampante verrà automaticamente commutata sull'interfaccia appropriata.

### Uso dell'interfaccia parallela

Per collegare il computer all'interfaccia parallela incorporata della stampante, è necessario disporre di un cavo parallelo schermato bipolare con connettore compatibile Centronics<sup>®</sup> a 36 pin per la stampante.

Per collegare la stampante al computer tramite l'interfaccia parallela, attenersi ai passaggi seguenti:

1. Assicurarsi che sia la stampante che il computer siano spenti. La stampante è spenta quando l'interruttore di alimentazione è premuto in posizione O. 2. Inserire saldamente il connettore del cavo parallelo nella porta di interfaccia parallela della stampante.

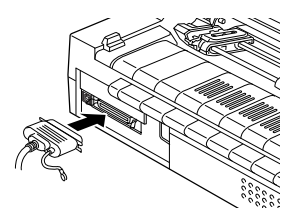

3. Premere i fermagli uno verso l'altro fino a bloccare il connettore in posizione su entrambi i lati.

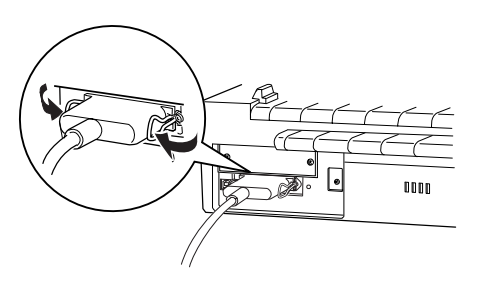

#### Nota:

Se all'estremità del cavo è presente un filo di terra, collegarlo al morsetto di terra della stampante come indicato nella figura.

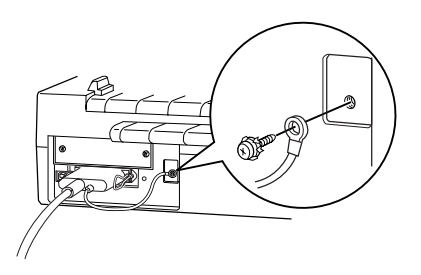

4. Collegare l'altra estremità del cavo alla porta parallela del computer. (Se anche a questa estremità è presente un filo di terra, collegarlo al morsetto di terra sul retro del computer.)

### Uso dell'interfaccia USB

Per collegare la stampante alla porta USB, è necessario un cavo schermato USB standard.

#### Nota:

- Per connettere il computer tramite l'interfaccia USB, è necessario disporre di un modello con Windows Me, 98 o 2000 preinstallato e dotato di porta USB.
- □ Se si utilizza un hub USB, si consiglia di collegare la stampante al primo tier dell'hub oppure si consiglia di collegare la stampante direttamente alla porta USB del computer.

Per collegare la stampante al computer tramite l'interfaccia USB incorporata della stampante, attenersi ai passaggi seguenti:

- 1. Assicurarsi che sia la stampante che il computer siano spenti.
- 2. Inserire l'estremità appropriata del cavo nella porta USB situata sul retro della stampante. (L'estremità idonea per la porta USB della stampante è di forma diversa rispetto all'estremità per la porta USB del computer.)

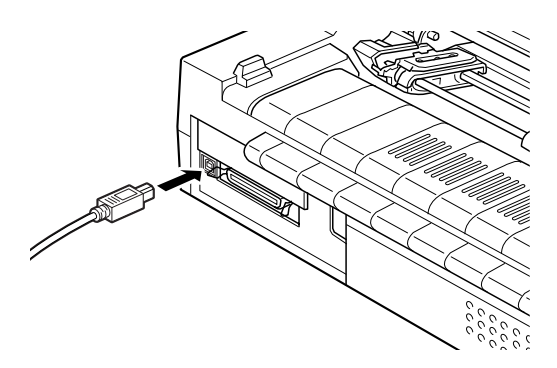

3. Collegare l'altra estremità del cavo alla porta USB del computer.

# 1-6 Collegamento della stampante alla presa di corrente

Per collegare la stampante alla presa di corrente, attenersi ai seguenti passaggi:

1. Accertarsi che la stampante sia spenta. La stampante è spenta quando l'interruttore di alimentazione è premuto in posizione ○.

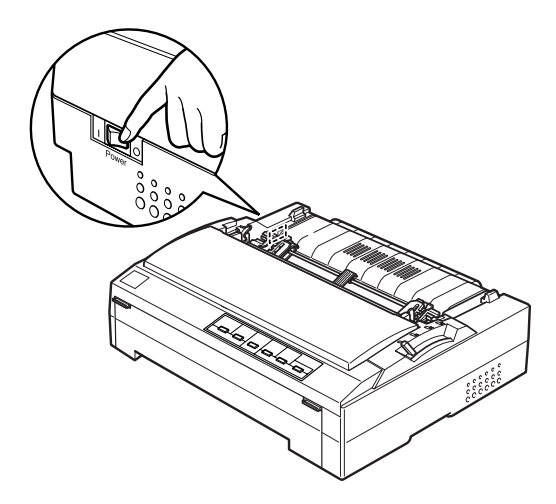

2. Leggere l'etichetta sul retro della stampante per verificare che la tensione richiesta dalla stampante corrisponda alla tensione della presa di corrente da utilizzare. Assicurarsi inoltre che la forma della spina del cavo di alimentazione sia adatta alla forma della presa di corrente.

#### Attenzione:

Non è possibile cambiare la tensione della stampante. Se la tensione nominale della stampante e la tensione della presa non coincidono, richiedere assistenza tecnica presso il rivenditore. Non collegare il cavo di alimentazione alla presa di corrente.

- 3. Se il cavo di alimentazione non è collegato alla stampante, collegarne l'estremità appropriata all'ingresso AC sul retro della stampante.
- 4. Collegare il cavo di alimentazione a una presa di corrente dotata di messa a terra.

# 1-7 Installazione del software della stampante

Dopo aver collegato la stampante al computer, è necessario installare il software incluso nel CD fornito in dotazione con la stampante.

- Driver della stampante
   Il driver della stampante è il software che gestisce il
   funzionamento della stampante. Tramite il driver, è possibile
   impostare delle opzioni di stampa, quali la qualità di stampa,
   la risoluzione e il formato della carta.
- □ Utility EPSON Status Monitor 3 (Windows Me, 98, 95, 2000 o NT 4.0)

L'utility EPSON Status Monitor 3 notifica eventuali errori della stampante e visualizza informazioni sullo stato della stampante. Per ulteriori informazioni sull'utility Status Monitor 3, fare riferimento alla *Guida di riferimento*.

# Installazione del software in Windows Me, 98, 95, 2000, o NT 4.0

Per installare il software della stampante in Windows Me, 98, 95, 2000, o NT 4.0, attenersi ai seguenti passaggi:

#### Nota:

- Per installare il software della stampante in Windows 2000 o NT 4.0, può essere necessario disporre di privilegi da amministratore. In caso di problemi, rivolgersi all'amministratore di rete per ulteriori informazioni.
- Se si desidera creare una versione su disco floppy del software della stampante, inserire il CD ed eseguire SETUP.exe. Nella finestra di dialogo visualizzata, fare doppio clic su Create Floppy based printer driver/utility disks e seguire le istruzioni sullo schermo.
- □ Se si sta già utilizzando una versione su disco floppy del software EPSON, eseguire una copia di backup del disco del software (o dei dischi) prima di iniziare l'installazione.
- □ Se viene visualizzata la finestra Nuovo componente hardware individuato o un'altra procedura guidata all'avvio del computer, fare clic su Annulla.
- □ Se viene visualizzata la finestra Firma digitale non trovata, fare clic su Sì. Se si fa clic su No, occorre reinstallare il driver della stampante come descritto di seguito.
- □ Il tempo di installazione varia a seconda del computer in uso.

- 1. Assicurarsi che Windows Me, 98, 95, 2000, o NT 4.0 sia in esecuzione e che la stampante sia spenta.
- 2. Inserire il CD del software della stampante nell'unità CD-ROM. Viene visualizzata la finestra di dialogo del programma di installazione. In caso contrario, fare doppio clic sull'icona Risorse del computer. Fare clic sull'icona dell'unità CD-ROM, quindi scegliere Apri dal menu File. Fare doppio clic su SETUP.exe. (Se si utilizza un disco floppy, inserire il disco nell'unità floppy. Fare doppio clic sull'icona dell'unità floppy e quindi sull'icona FD-SETUP.exe.)
- 3. Per avviare l'installazione del software della stampante, fare doppio clic su Install printer Driver/Utility.
- 4. Selezionare la stampante dall'elenco, quindi seguire le istruzioni visualizzate sullo schermo.

Quando si installa il driver della stampante su Windows Me, 98, 95, 2000 o NT 4.0, verrà installata anche l'utility EPSON Status Monitor 3.

Per ulteriori informazioni sull'avvio e sull'uso del software, vedere "Software della stampante" nella *Guida di riferimento*.

### Per programmi DOS

Per controllare la stampante da applicazioni DOS, è necessario selezionare la stampante utilizzata o altra stampante disponibile dall'elenco delle stampanti nell'applicazione.

Scegliere la stampante EPSON al passaggio appropriato nella procedura di installazione o di impostazione. Se nell'elenco dell'applicazione non è inclusa la stampante in uso, scegliere la prima stampante disponibile tra le seguenti:

| Per FX-880+: | Per FX-1180+: |
|--------------|---------------|
| FX-880       | FX-1180       |
| FX-870       | FX-1170       |
| FX-850       | FX-1050       |
| FX-800       | FX-1000       |
| FX-85        | FX-105        |
| FX-80+       | FX-100+       |
| FX-80        | FX-100        |
|              |               |

Se nessuna di tali stampanti è inclusa nell'elenco, scegliere la prima stampante disponibile tra le seguenti:

FX LX RX MX Stampante EPSON Stampante standard Stampante bozza Stampante ASCII

#### Nota:

Se l'applicazione non dispone di una alternativa adatta nell'elenco, contattare il produttore dell'applicazione per informazioni su eventuali aggiornamenti.

# 1-8 Accessori opzionali

Tramite l'aggiunta di accessori opzionali quali l'alimentatore per fogli singoli o il supporto per carta in rotoli, è possibile espandere ulteriormente la versatilità della stampante. Sono inoltre disponibili delle schede di interfaccia per integrare le interfacce incorporate della stampante. Se si acquistano degli accessori opzionali, vedere "Accessori opzionali e materiali di consumo" nella *Guida di riferimento* per ulteriori informazioni.

### 1-9 Uso della stampante

Una volta installato il software della stampante nel computer e aver caricato della carta nella stampante, è possibile iniziare a utilizzare la stampante.

La stampante dispone di diversi percorsi per la carta in modo da consentire la stampa su fogli singoli o su moduli continui. Selezionare il percorso della carta più appropriato per le proprie esigenze di stampa. Per istruzioni dettagliate, vedere "Gestione della carta" nella *Guida di riferimento*.

# **2** Uso delle guide in linea

In questo capitolo viene descritta la modalità d'uso delle due guide in linea: la *Guida di riferimento* e la *Guida rapida*.

### Requisiti di sistema

Per poter utilizzare le guide in linea, il sistema in uso deve soddisfare i seguenti requisiti.

| Sistema<br>operativo      | Windows Me/98/95 o Windows 2000/NT 4.0                                                                                                    |
|---------------------------|----------------------------------------------------------------------------------------------------|
| CPU                       | i486/25 MHz (per Windows 95, NT 4.0)<br>(consigliato Pentium o superiore)                                                                                |
|                           | i486/66 MHz (per Windows 98)<br>(consigliato Pentium o superiore)                                                                                        |
|                           | Pentium 133 MHz (per Windows 2000)                                                                                                    |
|                           | Pentium 150 MHz (per Windows Me)                                                                                                    |
| Memoria                   | 16 MB di RAM per Windows 98/95, NT 4.0<br>(consigliati almeno 32 MB)                                                                                     |
|                           | 32 MB di RAM per Windows Me e 2000                                                                                                    |
| Spazio su disco<br>rigido | 3 MB per l'installazione della Guida di riferimento                                                                                                    |
| Unità CD-ROM              | Doppia velocità (consigliata quadrupla o superiore)                                                                                                    |
| Display                   | 640 × 480 pixel o 800 × 600 pixel di risoluzione, con<br>impostazione High Color (16 bit, 65536 colori) o True<br>Color (32 bit, 16,8 milioni di colori) |
| Browser                   | Browser Web<br>(Microsoft Internet Explorer 4.0 o successivo<br>raccomandato per la Guida di riferimento)                                                |
|                           | Adobe Acrobat o Acrobat Reader 4.0 per la Guida<br>rapida                                                                                                |

#### Requisiti di sistema

# Uso della Guida di riferimento

Nella *Guida di riferimento* vengono fornite informazioni dettagliate sul funzionamento della stampante, ad esempio relativamente alla gestione della carta o alla risoluzione di eventuali problemi.

È possibile visualizzare questa guida direttamente dal CD fornito con la stampante oppure installarla nel computer e visualizzarla dal disco rigido.

#### Visualizzazione della Guida di riferimento dal CD

Per visualizzare la *Guida di riferimento* dal CD, attenersi ai seguenti passaggi:

- Inserire il CD del software della stampante nell'unità CD-ROM. Viene visualizzata la schermata del programma di installazione. In caso contrario, fare doppio clic sull'icona Risorse del computer. Fare clic sull'icona dell'unità CD-ROM, quindi scegliere Apri dal menu File. Fare doppio clic su SETUP.exe.
- 2. Fare doppio clic su Guide utente nella schermata. Viene visualizzata la finestra di dialogo delle guide utente.
- 3. Per aprire la *Guida di riferimento,* fare clic sul relativo pulsante Visualizza.

# Installazione e visualizzazione della Guida di riferimento dal disco rigido

Per installare la *Guida di riferimento* sul disco rigido, seguire i passaggi 1 e 2 della sezione precedente. Quindi, fare clic su Installa Guida di riferimento nella finestra di dialogo visualizzata e seguire le istruzioni sullo schermo. Al termine dell'installazione, nella cartella EPSON viene visualizzata l'icona FX880P 1180P Guide. Per aprire la guida, fare doppio clic sull'icona.

Per visualizzare la *Guida di riferimento* durante il funzionamento quotidiano della stampante, fare clic su Stort, scegliere Programmi e quindi EPSON. Fare clic su FX880P 1180P Guide.

#### Nota:

Se il disco rigido in uso non dispone di spazio sufficiente per l'installazione della Guida di riferimento, visualizzarla direttamente dal CD.

# Uso della Guida rapida

Nella *Guida rapida* sono contenute informazioni generali che ad esempio descrivono la modalità di caricamento della carta o la regolazione della leva di spessore carta.

È possibile stampare tale guida utilizzando un formato A4 o Letter oppure è possibile visualizzarla direttamente dal CD del software della stampante.

### Visualizzazione della Guida rapida dal CD

Per visualizzare la *Guida rapida* dal CD, attenersi ai seguenti passaggi:

- 1. Inserire il CD del software della stampante nell'unità CD-ROM. Viene visualizzata la schermata del programma di installazione. In caso contrario, fare doppio clic sull'icona Risorse del computer. Fare clic sull'icona dell'unità CD-ROM, quindi scegliere Apri dal menu File. Fare doppio clic su SETUP.exe.
- 2. Fare doppio clic su Guide utente nella schermata del programma di installazione. Viene visualizzata la finestra di dialogo delle guide utente.
- 3. Per aprire la *Guida rapida*, fare clic sul relativo pulsante Visualizza.

# **3** Informazioni relative alla sicurezza e all'ambiente di lavoro

In questo capitolo vengono fornite informazioni relative alla sicurezza e all'ambiente di lavoro per la stampante.

### Simbolo di attenzione per parti calde

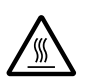

Questo simbolo è posizionato sulla testina di stampa e su altre parti a indicare la presenza di possibili temperature elevate. Non toccare mai tali parti se la stampante ha appena finito di stampare. Lasciare che si raffreddino per qualche minuto prima di toccarle.

# Avvertenze importanti per la sicurezza

Prima di utilizzare la stampante, leggere tutte le istruzioni di sicurezza fornite. Attenersi inoltre a tutte le avvertenze e istruzioni indicate sulla stampante.

- □ Non appoggiare la stampante su superfici instabili o vicino a termosifoni o fonti di calore.
- □ Non ostruire o coprire le fessure e le aperture del telaio della stampante; non inserire oggetti in tali aperture.
- □ Usare esclusivamente il tipo di alimentazione elettrica indicato sulla targhetta della stampante.
- □ Collegare tutte le apparecchiature a prese elettriche dotate di messa a terra.
- □ Non usare un cavo di alimentazione danneggiato o logoro.

- Se si collega la stampante tramite un cavo di prolunga, assicurarsi che l'amperaggio totale dei dispositivi collegati non sia superiore a quello supportato dal cavo. Assicurarsi inoltre che l'amperaggio totale di tutti i dispositivi collegati alla presa a muro non sia superiore al livello massimo consentito.
- □ Prima di pulire la stampante, staccare il cavo di alimentazione e quindi utilizzare esclusivamente un panno umido.
- □ Evitare di versare liquidi sulla stampante.
- Salvo laddove espressamente indicato in questo manuale, non tentare di effettuare interventi di manutenzione sulla stampante da soli.
- □ Scollegare la stampante e rivolgersi al servizio di assistenza se si verifica una delle seguenti condizioni:
  - i. il cavo di alimentazione o la spina sono danneggiati;
  - ii. è entrato del liquido nella stampante;
  - iii. la stampante è caduta o il telaio è danneggiato;
  - iv. la stampante non funziona normalmente o mostra evidenti cambiamenti delle prestazioni.
- □ Se si intende utilizzare la stampante in Germania, osservare la seguente avvertenza:

Per fornire a questa stampante un'adeguata protezione da cortocircuiti e sovracorrente, l'impianto dell'edificio deve essere protetto con un interruttore automatico da 10 o 16 Amp.

#### Avvertenza per gli utenti di lingua tedesca:

Bei Anschluss des Druckers an die Stromversorgung muss sichergestellt werden, dass die Gebaudeinstallation mit einer 10 Aoder 16 A-Sicherung abgesichert ist.

#### EPSON OVERSEAS MARKETING LOCATIONS

#### Epson America, Inc.

3840 Kilroy Airport Way Long Beach, CA 90806 Phone: (562) 981-3840 Fax: (562) 290-5220

#### EPSON UK LTD.

Campus 100, Maylands Avenue, Hemel Hempstead, Herts, HP2 7TJ, U.K. Phone: (+44) 01442 261144 Fax: (+44) 01442 227227

#### EPSON DEUTSCHLAND GmbH

Zülpicher Straße 6, 40549 Düsseldorf Germany Phone: (0211) 56030 Fax: (0211) 5047787

#### EPSON FRANCE S.A.

68 bis, rue Marjolin 92300, Levallois-Perret, France Phone: 33.1.41.86.26.56 Telex: 610657

#### EPSON AUSTRALIA PTY. LTD.

70 GIBBES STREET, CHATSWOOD 2067 NSW. Phone: 2-9903-9000 Fax: 2-9903-9177

#### EPSON HONG KONG LTD.

Rooms 4706-10, 47/F, China Resources Bldg., 26 Harbour Road, Wanchai, Hong Kong Phone: 2585-4300 Fax: 2827-7083

#### EPSON ITALIA S.p.A.

V.le F.lli Casiraghi 427 20099 Sesto S.Giovanni MI, Italy Phone: +3902262331 Fax: +39022440750

### SEIKO EPSON CORPORATION (Hirooka Office)

80 Harashinden, Hirooka Shiojiri-shi, Nagano-ken 399-0785 Japan

#### EPSON SINGAPORE PTE. LTD.

No. 1 Temasek Avenue #36-00 Millenia Tower, Singapore 039192 Phone: (065) 33 77 911 Fax: (065) 33 41 185

# EPSON TAIWAN TECHNOLOGY & TRADING LTD.

10F, No. 287 Nanking E. Road, Sec. 3, Taipei, Taiwan, R.O.C. Phone: (02) 717-7360 Fax: (02) 712-9164

#### EPSON IBÉRICA S.A.

Av. de Roma, 18-26 08290 Cerdanyola del Vallès Barcelona, Spain Phone: 93. 582. 15.00 Fax: 93. 582. 15.55

#### EPSON PORTUGAL, S.A.

R. do Progresso, 471, 1° Perafita 4460 Matosinhos, Portugal Phone: (02) 996 14 02 Fax: (02) 996 14 11

2001 January

Printed in XXXX 01.XX-XX